# **Reinitializing and Reimporting Data In LYNX**

Reinitializing and reimporting data in LYNX is the process of manually resyncing your 25Live data with your SIS data. These are common troubleshooting steps for a variety of issues.

# How to Reinitialize Reference and Course Section Data

## 1. In LYNX, Navigate to SIS Data Initialization

Located in the More menu under Utilities.

#### 2. Select the Appropriate Button

If initializing both reference data and course section data, initialize reference data first.

Select the Initialize Reference Data button OR the Initialize Course Section Data button.

| olo Data Init                |                                      |           |
|------------------------------|--------------------------------------|-----------|
| Process ID                   | Name                                 | Туре      |
| 185                          | Reference                            | Reference |
| 40                           | 201420                               | Section   |
| 33                           | upgrade to 1.0.1                     | Section   |
| 14                           | Init Name                            | Section   |
| 5                            | Data Initialization                  | Section   |
| I.                           | [System] Dimension/Reference Tables  | Reference |
| Matching Iter<br>First Previ | ms   Page 1 of 1<br>ious 1 Next Last |           |
|                              |                                      |           |

#### 3. Enter the Requested Information

For either initialization, enter any **Name**. This will only be used to label this initialization on the initialization tracking table.

If initializing course section data, enter the **Term Codes** that you'd like to resync.

| Initialize Course  | Section Data                                                                               | × |
|--------------------|--------------------------------------------------------------------------------------------|---|
| Name<br>Term Codes | Add New Value                                                                              |   |
|                    | Submit                                                                                     |   |
| Image: Enter a na  | me for either initialization method, and a term code for course section<br>initialization. |   |

# How to Reimport LYNX Sections

Make sure that any recent initialization processes have completed before reimporting.

## 1. Ensure That Any Recent Initializations Have Completed Before Importing

#### 2. In LYNX, Navigate to Section Import

Located in the More menu under Import to 25Live.

#### 3. Select an Existing Extract Set

### 4. Click Review and Import

| Home / Import to 25Live - Section Import |                |                         |                            |
|------------------------------------------|----------------|-------------------------|----------------------------|
| Extract Sets for 25Live Im               | ports          |                         |                            |
| Extract Sets                             |                |                         |                            |
| North Campus                             |                |                         |                            |
| Review and Import Edit Date Exceptions   | Settings       | 🌣 More Actions 🔺        | New Extract Set Back       |
|                                          |                |                         | Show Archived Extract Sets |
| Image: The Review and Import butto       | n will be grey | ed out until you select | an extract set.            |

## Copyright CollegeNET, Page 2

This content is intended only for licenced CollegeNET Series25 customers. Unauthorized use is prohibited.

# 5. Click Import to 25Live